# TUTORIAL PARA INSCRIÇÃO EM MINICURSO

Acesse: <u>www.sia.ufv.br</u> para realizar a inscrição do minicurso de sua preferência.

| Admini<br>Simpósio de Integração Acadêmica |               |                                           |                      |  |
|--------------------------------------------|---------------|-------------------------------------------|----------------------|--|
|                                            |               | Escolha o campus UFV do qual você faz par | te                   |  |
|                                            | Campus Viçosa | Campus Florestal                          | Campus Rio Paranaíba |  |
|                                            |               |                                           |                      |  |
| UNIVERSIDADE FEDERAL DE V                  | IÇOSA         |                                           |                      |  |
|                                            |               | Gerado em 0.14 segundos.                  |                      |  |
|                                            |               |                                           |                      |  |
|                                            |               |                                           |                      |  |
|                                            |               |                                           |                      |  |
|                                            |               |                                           |                      |  |

#### Clique em "Acesso do participante"

| SIA > Campus Viçosa > Edições > Outubro de 2018 Outras ediç |                                                                                                    |                                                                                                    |  |
|-------------------------------------------------------------|----------------------------------------------------------------------------------------------------|----------------------------------------------------------------------------------------------------|--|
| Sim<br>Campu                                                | pósio de Integração Acadêmica<br><sup>18 Viçosa</sup>                                                                                                    | Ciência para a Redução das Desigualdades<br>15 a 20 de outubro de 2018                                                                                                    |  |
| Apresentação                                                | Apresentação                                                                                                    |                                                                                                    |  |
| Anais<br>Feira do Conhecimento                              | A Universidade Federal de Viçosa, por meio da ação conjunta da Pró-Reitoria de Pesquisa e<br>Cultura (PEC), promove entre os dias 15 a 20 de outubro de 2018, a nona edição do <b>Simpósio</b>                                                                                                    | e Pós-Graduação (PPG), Pró-Reitoria de Ensino (PRE) e da Pró-Reitoria de Extensão e<br>de Integração Acadêmica - SIA 2018.                                                        |  |
| Seminário                                                   | O SIA se consolida como atividade multicampi ampliando sua abrangência como evento institucional, que favorece o alargamento da ação social da nossa universidade sobre as comunidades locais. Desse modo, é concebido e programado conjuntamente pelos <i>campi</i> UFV Viçosa, UFV Florestal e UFV Rio Paranaíba, adotando as áreas temáticas como princípio |                                                                                                    |  |
| Organização                                                 | o SIA conta com a participação de toda a comunidade. As apresentações de trabalhos são efetuadas por estudantes do Ensino Médio, da Graduação e da Pós-Graduação. Os                                                                                                    |                                                                                                    |  |
| Edições Anteriores<br>Emissão de Certificados               | estudantes das Pós-Graduação, juntamente com os professores da UFV têm o papel fundame<br>professores e pelos estudantes de Doutorado, contam com a participação tanto de estudantes o<br>porpo discente, docente, técnico-administrativo e comunidade é o ponto-chave do evento.                                                                              | ental de atuarem como Avaliadores das apresentações. Os minicursos são ministrados por<br>de graduação quanto de pós-graduação. A interação entre as diversas áreas e entre nosso |  |
| Acesso do participante                                      | A realização do SIA se dá em paralelo às atividades da <u>Semana Nacional de Ciência e Tecnolog</u><br>tem como tema "Ciência para a Redução das Desigualdades".                                                                                                    | g <u>ia - SNCT</u> , do Ministério da Ciência, Tecnologia, Inovações e Comunicações, que em 2018                                                                                  |  |
| Formulário de inscrição                                     | A interdisciplinaridade e a transversalidade abordados no tema podem ser o diferencial para un<br>pode ser, de fato, utilizada como ferramenta para o alcance da melhoria de vida e do empoderar                                                                                                    | n projeto com grande impacto na sociedade, demonstrando que a popularização da ciência<br>mento da população.                                                                     |  |
|                                                             | Seguindo o mesmo tema da SNCT, a programação do evento incluirá palestras, seminários, apro<br>Sejam todos muito bem-vindos!                                                                                                    | esentação de trabalhos (painel e oral), minicursos e atividades culturais.                                                                                                    |  |

#### Insira seu CPF e sua SENHA de acesso aos sistemas administrativos da UFV.

| SIA > Campus Viçosa > Edições > C     | utubro de 2018                                                                                | Outras edições                                                         |
|---------------------------------------|-----------------------------------------------------------------------------------------------|------------------------------------------------------------------------|
| Simp<br>Campus                        | DÓSIO de Integração Acadêmica<br>Viçosa                                                       | Ciência para a Redução das Desigualdades<br>15 a 20 de outubro de 2018 |
| Apresentação                          | Acesso do participante                                                                        |                                                                        |
| Anais                                 |                                                                                               |                                                                        |
| Feira do Conhecimento                 | U Caso seja estudante ou funcionario da UEV, informe a mesma senna utilizada em outros sistem | nas.                                                                   |
| Seminário                             | CPF:                                                                                          |                                                                        |
| Realização                            | Senha de acesso:                                                                              |                                                                        |
| Organização                           |                                                                                               |                                                                        |
| Edições Anteriores                    | Acessar Cria                                                                                  | r senha                                                                |
| Emissão de Certificados<br>Anteriores |                                                                                               |                                                                        |
| Propostas de minicurso                |                                                                                               |                                                                        |
| Acesso do participante                |                                                                                               |                                                                        |
| Formulário de inscrição               |                                                                                               |                                                                        |
| UNIVERSIDADE FEDERAL DE V             | IÇOSA                                                                                         |                                                                        |

## Clique em "Inscrever em minicurso".

| SIA > Campus Viçosa > Edições > Outubro de 2018                                               |                               |                      | Outras edições         |      |  |
|-----------------------------------------------------------------------------------------------|-------------------------------|----------------------|------------------------|------|--|
| Ciência para a Redução das Desigualdades<br>Simpósio de Integração Acadêmica<br>Campus Viçosa |                               |                      |                        |      |  |
| 🚿 MARIA DA SILVA                                                                              |                               |                      |                        | Sair |  |
| Apresentação                                                                                  | Informações da ins            | crição no evento     |                        |      |  |
| Anais                                                                                         | Nome completo                 | MARIA DA SILVA       |                        |      |  |
| Feira do Conhecimento                                                                         | CPF                           | 000.000.000-00       |                        |      |  |
| Seminário                                                                                     | Email                         | maria@ufv.br         |                        |      |  |
| Realização                                                                                    | Matrícula PGP                 | 00000                |                        |      |  |
| Organização                                                                                   | Limitações físicas            | Nenhuma              |                        |      |  |
| Edições Anteriores                                                                            | Data de inscrição             | 19/06/2018 10:22:23  |                        |      |  |
| Emissão de Certificados<br>Anteriores                                                         | Taxa de inscrição             |                      |                        |      |  |
| Acesso do participante                                                                        | Minicursos inscritor          | Minicursos inscritos |                        |      |  |
| Informações da inscrição                                                                      |                               |                      |                        |      |  |
| Excluir inscrição                                                                             | Nenhuma inscrição registrada. |                      |                        |      |  |
| Inscrever em minicurso                                                                        | ¥                             |                      |                        |      |  |
| Sair                                                                                          |                               |                      | Inscrever em minicurso |      |  |

#### Escolha o minicurso de sua preferência.

| SIA > Campus Viçosa > Edições > Ou    | itubro de 2018                                                             | Ou                                                           | tras edições    |
|---------------------------------------|----------------------------------------------------------------------------|--------------------------------------------------------------|-----------------|
| Simp<br>Campus                        | <b>oósio de Integração Acadêmica</b><br><sup>Viçosa</sup>                  | Ciência para a Redução das Desigualo<br>15 a 20 de outubro d | lades<br>e 2018 |
| 🚿 MARIA DA SILVA                      |                                                                            |                                                              | Sair            |
| Apresentação                          | Inscrever em minicurso                                                     |                                                              |                 |
| Anais                                 |                                                                            |                                                              |                 |
| Feira do Conhecimento                 | ATENÇÃO para limitação de inscrições                                       |                                                              |                 |
| Seminário                             | 1 no total, exibindo todos.                                                |                                                              |                 |
| Realização                            | Título                                                                     | Público-alvo Carga                                           | a horária       |
| Organização                           | Teste Curso de redação empresarial                                         | asasasasasasasasa 10                                         | horas           |
| Edições Anteriores                    | Neste campo constarão todos os minicursos disponíveis. Clique no de seu in | teresse.                                                     |                 |
| Emissão de Certificados<br>Anteriores |                                                                            |                                                              |                 |
| Acesso do participante                |                                                                            |                                                              |                 |
| Informações da inscrição              |                                                                            |                                                              |                 |
| Excluir inscrição                     |                                                                            |                                                              |                 |
| Inscrever em minicurso                |                                                                            |                                                              |                 |

## Visualize as informações acerca do minicurso e, caso seja do seu interesse, clique em "Inscrever nesta turma".

| 🚿 MARIA DA SILVA                      |                                                      | Sair                                                                                     |  |  |
|---------------------------------------|------------------------------------------------------|------------------------------------------------------------------------------------------|--|--|
| Apresentação                          | Detalhes de minicurso                                |                                                                                          |  |  |
| Anais                                 | Título                                               | Título Teste Curso de redação empresarial                                                |  |  |
| Feira do Conhecimento                 | Carga horária                                        | 10 horas                                                                                 |  |  |
| Seminário                             | Tipo                                                 | Curso (acima de 8 horas)                                                                 |  |  |
| Realização                            | Natureza                                             | Teórico-prática                                                                          |  |  |
| Organização                           | Público-alvo                                         | asasasasasasasasasasa                                                                    |  |  |
| Edições Anteriores                    | Obietivo                                             | asasasasasasasasasasa                                                                    |  |  |
| Emissão de Certificados<br>Anteriores | Programação                                          | Isasasasasasasasa                                                                        |  |  |
| Acesso do participante                | Membros                                              | DSÉ PEREIRA (Ministrante)                                                                |  |  |
| Informações da inscrição              | Vagas por turma                                      | 10.                                                                                      |  |  |
| Excluir inscrição                     | Materiais necessários para participação              | asasasasasasasasa                                                                        |  |  |
| Inscrever em minicurso                | Turma 1                                              |                                                                                          |  |  |
| Sair<br>Formulário de inscrição       | Horários e locais: 20<br>Vagas disponíveis: 10<br>Ca | D/06/18, quarta-feira, de 08:00 a 12:00; Museu<br>D<br>alculado em 03/08/18 às 16:15:17. |  |  |

# Confirme sua inscrição.

| SIA > Campus Viçosa > Edições > Ou    | tubro de 2018                                                      | Outras edições                                                         |
|---------------------------------------|--------------------------------------------------------------------|------------------------------------------------------------------------|
| Simp<br>Campus                        | <i>Ósio de Integração Acadêmica</i><br><sup>Viçosa</sup>           | Ciência para a Redução das Desigualdades<br>15 a 20 de outubro de 2018 |
| 🚿 MARIA DA SILVA                      |                                                                    | Sair                                                                   |
| Apresentação                          | Confirmar inscrição                                                |                                                                        |
| Anais                                 | Minicurso: Teste Curso de redação empresarial                      |                                                                        |
| Feira do Conhecimento                 | Turma: 1                                                           |                                                                        |
| Seminário                             | Horários e locais: 20/06/18, quarta-feira, de 08:00 a 12:00; Museu |                                                                        |
| Realização                            |                                                                    |                                                                        |
| Organização                           | Confirmar                                                          | celar                                                                  |
| Edições Anteriores                    |                                                                    |                                                                        |
| Emissão de Certificados<br>Anteriores |                                                                    |                                                                        |
| Acesso do participante                |                                                                    |                                                                        |
| Informações da inscrição              |                                                                    |                                                                        |
| Excluir inscrição                     |                                                                    |                                                                        |
| Inscrever em minicurso                |                                                                    | ,                                                                      |

#### Inscrição realizada com sucesso

| Apresentação                          | 🙆 Inscrição confirmada com sucesso. |                                                                              |       |                      |
|---------------------------------------|-------------------------------------|------------------------------------------------------------------------------|-------|----------------------|
| Anais                                 |                                     |                                                                              |       |                      |
| Feira do Conhecimento                 | Informações da inscrição no evento  |                                                                              |       |                      |
| Seminário                             | Nome completo MARIA DA SILVA        |                                                                              |       |                      |
| Realização                            | CPF                                 | CPF 000.000.000-00                                                           |       |                      |
| Organização                           | Email maria@ufv.br                  |                                                                              |       |                      |
| Edições Anteriores                    | Matrícula PGP                       | 00000                                                                        |       |                      |
| Emissão de Certificados<br>Anteriores | Limitações físicas                  | Nenhuma                                                                      |       |                      |
| Acesso do participante                | Data de inscrição                   | 19/06/2018 10:22:23                                                          |       |                      |
| Informações da inscrição              | Taxa de inscrição                   |                                                                              |       |                      |
| Excluir inscrição                     | Minicursos inscritos                |                                                                              |       |                      |
| Inscrever em minicurso                | ID da                               |                                                                              |       |                      |
| Sair                                  | inscrição                           | Título do minicurso                                                          | Turma | Situação             |
| Formulário de inscrição               | 10385 Teste Curso de                | redação empresarial                                                          | 1 <   | Inscrição confirmada |
|                                       |                                     | Inscrever em minicurso<br>Clique aqui para se inscrever em mais um minicurso |       |                      |
| 🗱 UNIVERSIDADE FEDERAL DE VIÇOSA      |                                     |                                                                              |       |                      |